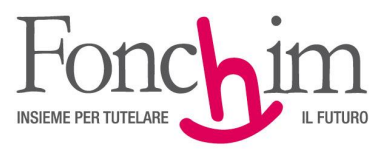

## **CIRCOLARE N. 2 CF/ ottobre 2019** Alle Aziende associate – loro sedi

Alle Azielide associate – 1010 sedi

c.a. Ufficio Amministrazione del Personale c.a. R.S.U. interne

Milano, 08 ottobre 2019

## OGGETTO: caricamento on line delle richieste di prestazione e incremento del contributo "assicurativo" per le aziende chimico-farmaceutiche

Siamo lieti di informarVi che, a seguito del notevole successo riscontrato, la funzione di caricamento "on line" delle richieste di anticipazione del 30% è stata ampliata per ricomprendere ulteriori tipologie di prestazione.

Da oggi infatti è possibile inviare al Fondo la richiesta di prestazione (compilata e sottoscritta, come di consueto, e comprensiva della documentazione a corredo) attraverso la funzione di caricamento "on line" nei seguenti casi:

- $\checkmark$  anticipazione del 30% senza motivazione,
- ✓ anticipazione per spese sanitarie,
- ✓ riscatto totale,
- ✓ riscatto parziale (del 50% o dell'80% della posizione maturata),
- ✓ rendita integrativa temporanea anticipata (RITA),
- ✓ trasferimento in uscita.

In allegato (all.1) si riepilogano i semplici passaggi per il caricamento dei documenti attraverso l'area "Upload richiesta prestazioni" (che sostituisce l'area "Upload 30%), cui si accede dalla "home page" del sito del Fondo.

Per coloro che non volessero effettuare l'invio telematico, è sempre possibile utilizzare le modalità alternative indicate nei moduli di richiesta.

Come senz'altro già noto, a seguito dell'"Accordo su Welfare CCNL chimico-farmaceutico" del 15 luglio u.s., da gennaio 2020 il contributo a carico azienda a copertura delle prestazioni accessorie di invalidità e premorienza si incrementa dello 0,05%, divenendo così pari allo 0,25% della retribuzione utile al calcolo del TFR.

Per effetto delle previsioni contenute nella Convenzione assicurativa in vigore con Allianz SpA, l'ammontare della somma assicurata in caso di sinistro viene incrementato nella stessa misura dell'incremento del premio: da gennaio 2020 la percentuale della retribuzione utilizzata per il calcolo dell'indennizzo passa quindi dal 18,30% al **22,875%**.

Cordiali saluti.

FONCHIM f.to II Presidente Giacomo Berni

All. c.s.

ASSOCIAZIONE FONDO PENSIONE COMPLEMENTARE A CAPITALIZZAZIONE PER I LAVORATORI DELL'INDUSTRIA CHIMICA E FARMACEUTICA E DEI SETTORI AFFINI ISCRITTO ALL'ALBO DEI FONDI PENSIONE CON IL NUMERO 1

Sede Amministrativa e Legale: via G. Da Procida, 11 · 20149 Milano · Tel. 02 679 71 911 · Fax 02 671 00 951 / 02 667 18 091 C.F. 97184260152 · www.fonchim.it

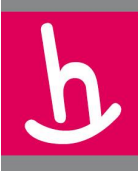

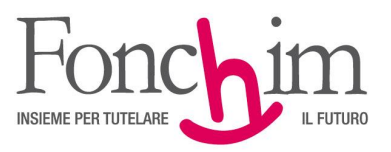

## ALLEGATO I

I. Dalla Home Page del nostro sito accedere all'area "Upload richiesta prestazioni":

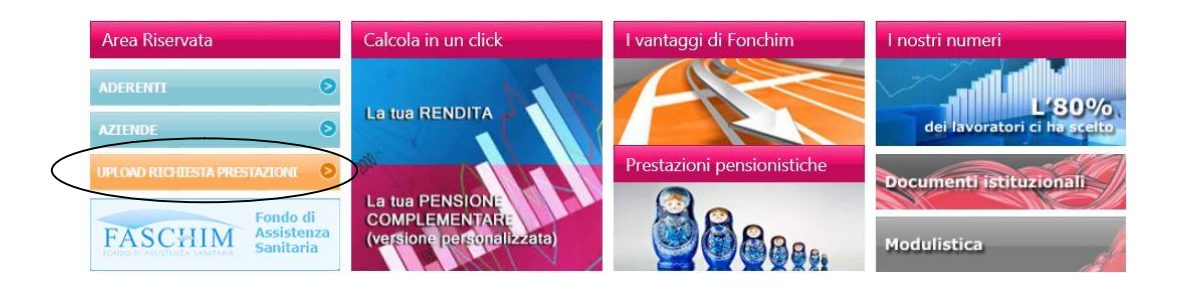

2. Inserire gli stessi codici utilizzati per accedere all'Area Riservata Aderenti:

| Fonc                      | bim        |
|---------------------------|------------|
| Accedi al tu<br>ID Utente | lo account |
| Password                  |            |
| Ricordami                 | ACCEDI     |

ASSOCIAZIONE FONDO PENSIONE COMPLEMENTARE A CAPITALIZZAZIONE PER I LAVORATORI DELL'INDUSTRIA CHIMICA E FARMACEUTICA E DEI SETTORI AFFINI ISCRITTO ALL'ALBO DEI FONDI PENSIONE CON IL NUMERO 1

Sede Amministrativa e Legale: via G. Da Procida, 11 · 20149 Milano · Tel. 02 679 71 911 · Fax 02 671 00 951 / 02 667 18 091 C.F. 97184260152 · www.fonchim.it

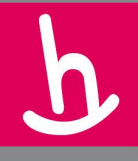

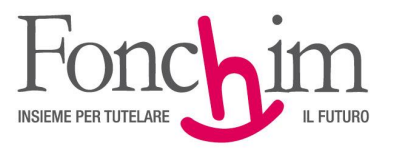

3. Per caricare i documenti è sufficiente selezionare la tipologia di prestazione dal menù a tendina e successivamente trascinare direttamente i file o cliccare su "Aggiungi File" per selezionarli dal proprio computer

| 1 Upload dei files                                                                                                    |                                                                                                    |            |
|----------------------------------------------------------------------------------------------------|----------------------------------------------------------------------------------------------------|------------|
| Carica i documenti per la pratica                                                                                                    |                                                                                                    |            |
| * Campo obbligatorio                                                                                                    |                                                                                                    |            |
| Indirizzo email                                                                                                    |                                                                                                    |            |
| " Campo obbligatorio<br>L'indirizzo proposto è quello presente nella :<br>Eventuali variazioni di indirizzo effettuate in<br>Nel caso voglia rendere permanente la mod | Sua Area Risenvata Aderenti e venti utilizzato per inviarle la conferma dell'avvenuto caricamento della pratica<br>questa schemata NON avanno alcan effetto sui dati presenti nell'Area Risenvata Aderenti.<br>difica dell'indritzo mail, effettu ia variazione nell'Area Risenvata Aderenti di vuvxfondhim.it |            |
| Nome file                                                                                                    | Formato                                                                                                    | Dimensione |
|                                                                                                    | Trascina i files per il caricamento<br>oppure<br>Seleziona i files<br>E posibile caricare solo files POF/PNG/JPG/JPG<br>La dimensione totale dei files da caricare deve essere max 5.00 MB<br>() files di immagini saranno automaticamente compressi in fase di caricamento)                                   |            |
|                                                                                                    | $\frown$                                                                                                    |            |
|                                                                                                    | + Addung rites                                                                                                    |            |

4. Una volta terminato il caricamento di tutti i documenti cliccare su "Conferma Upload"

| Carica i documenti per la pratica                                                                                                    |                                                                                                    |                         |
|----------------------------------------------------------------------------------------------------|----------------------------------------------------------------------------------------------------|-------------------------|
| ANTICIPAZIONE SANITARIA                                                                                                    |                                                                                                    |                         |
| * Campo obbligatorio                                                                                                    |                                                                                                    |                         |
| Indirizzo email                                                                                                    |                                                                                                    |                         |
| bghgjjgg@fonchim.it                                                                                                    |                                                                                                    |                         |
| Eventuali variazioni di indirizzo effettuate in questa schermata NOR variante e ve<br>Eventuali variazioni di indirizzo effettuate in questa schermata NOR variante | erra utilizzato per inviane la conterma della revenuto cancamento della pratica.<br>o alcun effetto sui dati presenti nell'Area Riservata Aderenti. |                         |
| Nel caso voglia rendere permanente la modifica dell'indirizzo mail, effettui la<br>Nome file                                                                        | a vanazone nell'Alea kosenata Aderena a www.tonchim.at Formato                                                                                      | Dimensione              |
| Nei caso vogla rendere permanente la modifica dell'indirizzo mal, effettui la<br>Nome file                                                                          | a vanazione ner Area isseniata Aberenti di www.conchimuit<br>Formato<br>application/pdf                                                             | Dimensione<br>189.82 KB |

Il procedimento è molto semplice e intuitivo. All'interno delle schermate sono riportate, comunque, tutte le indicazioni utili alla corretta effettuazione delle operazioni. L'Associato riceverà una conferma e-mail a seguito dell'avvenuto caricamento della pratica.

Gli uffici del fondo sono sempre a disposizione per risolvere eventuali dubbi.

ASSOCIAZIONE FONDO PENSIONE COMPLEMENTARE A CAPITALIZZAZIONE PER I LAVORATORI DELL'INDUSTRIA CHIMICA E FARMACEUTICA E DEI SETTORI AFFINI ISCRITTO ALL'ALBO DEI FONDI PENSIONE CON IL NUMERO 1

Sede Amministrativa e Legale: via G. Da Procida, 11 · 20149 Milano · Tel. 02 679 71 911 · Fax 02 671 00 951 / 02 667 18 091 C.F. 97184260152 · www.fonchim.it